# Demo User Guide

Wireless Management Access point for VoIP

# CQW-BS1000

PLANEX COMMUNICATIONS INC.

### Table of Contents

| 1.0                          | SCOPE                                                                                                    | 3                     |
|------------------------------|----------------------------------------------------------------------------------------------------|-----------------------|
| 2.0                          | INTRODUCTION                                                                                                    | 3                     |
| 3.0                          | INSTALLATION                                                                                                    | 3                     |
| 3.1                          | Serial Port                                                                                                    | 3                     |
| 3.2                          | Using the External Power Supply                                                                                            | 4                     |
| 4.0                          | FIRMWARE UPDATE                                                                                                    | 4                     |
| 4.1                          | Update Firmware from CLI                                                                                                   | 4                     |
| 4.2                          | Update Firmware via RedBoot                                                                                                | 5                     |
| 4.3                          | Update Firmware from Web Interface                                                                                         | 5                     |
| 4.4                          | Update Kernel and Bootloader                                                                                               | 6                     |
| 5.0                          | CONFIGURATION AND OPERATION                                                                                                | 8                     |
| <b>5.1</b> 5.1.1             | Basic Spectrum Analyzer Demo Instruction<br>Activate Spectrum Analyzer via CLI                                             | <b>8</b><br>8         |
| 5.1.2                        | Activate Spectrum Analyzer via web interface                                                                               | 10                    |
| <b>5.2</b><br>5.2.1<br>5.2.2 | <b>Rogue Detection Demo Instruction</b><br>Activate rogue detection via CLI<br>Activate rogue detection via web interface  | <b>13</b><br>13<br>14 |
| 5.3                          | Bandspeed Monitor Utility Launch Instruction                                                                               | 16                    |
| <b>5.4</b><br>5.4.1<br>5.4.2 | Setting IP address and Default Gateway<br>Using dynamic IP address with an external DHCP server<br>Using static IP address | <b>17</b><br>17<br>18 |

# 1.0 Scope

This Demo Instruction guide is the primary document for installation and operation of the Evaluation System. It provides basic information and product background for system integrators and designers evaluating one or more of Planex CQW-BS1000-based access points. The CQW-BS1000 platform consists of the AirMaestro Software and the AirMaestro IC (part number: BSP1000).

# 2.0 Introduction

The AirMaestro AP Spectrum Analyzer and Rogue Detection Demo Instruction is intended to provide all the necessary configuration and step-by-step instruction to exercise CQW-BS1000's unique basic spectrum analyzer (Spectrum analyzer) and rogue detections functionalities within the Site Survey Utility.

# 3.0 Installation

This section contains information about the proper installation of the system to maximize performance. Following these guidelines will enable the best possible results for the evaluation.

# 3.1 Serial Port

The serial port is RS-232C compliant. Once the settings for the wired Ethernet port and the wireless interfaces are set to work with your network, any one of them (serial port, Ethernet port, or wireless) may be used for configuration changes or AP management. Be sure that the serial port settings of the attached terminal device are the same as those of the CQW-BS1000 Evaluation System as shown below.

| Item         | Setting   |
|--------------|-----------|
| Bit Rate     | 115200bps |
| Data Bits    | 8         |
| Stop Bits    | 1         |
| Parity       | None      |
| Flow Control | None      |

**Table 3.1 Serial Port Settings** 

### 3.2 Using the External Power Supply

If you are not using powered Ethernet, the CQW-BS1000 Evaluation System is powered by the included external power supply. Plug the external supply into an AC source (100–230V, 50–60Hz) and plug the DC side into the CQW-BS1000 Evaluation System External Power Supply connector. The unit will begin its initialization. This will take approximately one minute.

# 4.0 Firmware Update

\*\*\*NOTE: if the existing system has build image R722 or earlier. Kernel and bootloader need to be updated first. Please refer to section 4.4 for step-by-step instruction.

### 4.1 Update Firmware from CLI

1. Setup a TFTP server on either a Linux or Windows system and connect it to the network.

2. Copy three image files (XXX\_ixp425-le-gnu\_waps.jffs2, XXX\_ixp425-le-gnu\_rootfs.jffs2, and XXX\_ixp425-le-gnu\_kernel.bin, where XXX is the build number) to the TFTP server directory (/tftpboot on Linux).

3. Start the AP and configure its IP address so it can reach the TFTP server.

4. Type **flash** at the AP command line prompt (**IXP425**>).

5. Type **y** when asked to confirm the flash update.

6. Enter the TFTP server's IP address followed by enter when asked.

7. Enter XXX (where XXX is the build number) followed by **enter** when asked for the version number.

8. **Programming Firmware. This will take about 1 minutes. Please wait** will be displayed. Wait for it to finish.

9. If the update failed, an error message will be display. Please check the TFTP server's IP address, build number, and network connection before trying it again.

10. If the update is successful, please power the CQW-BS1000 Evaluation System off and then on. The next boot will use the newly installed image.

# 4.2 Update Firmware via RedBoot

At time if the previous flash image is damage, it may be necessary to flash back to the last known image via RedBoot

- 1. Setup a TFTP server on either a Linux or Windows system and connect it to the network.
- 2. Copy three image files (XXX\_ixp425-le-gnu\_waps.jffs2, XXX\_ixp425-le-gnu\_rootfs.jffs2, and XXX\_ixp425-le-gnu\_kernel.bin, where XXX is the build number) to the TFTP server directory (/tftpboot on Linux).
- 3. Reboot the AP and press Control-C immediately to get in the RedBoot screen
- 4. Type **flash** –**l** <*local IP address*> –**h** <*TFTP server IP address*> -**t** XXX ( at the **RedBoot**> prompt) where local IP address is any static IP address available on the same subnet with the TFTP server.
- 5. Once the firmware update is completed, the AP should automatically reboot itself.
- 6. The AP is now operational.

### 4.3 Update Firmware from Web Interface

- 1. Setup a TFTP server on either a Linux or Windows system and connect it to the network.
- 2. Copy three image files (XXX\_ixp425-le-gnu\_waps.jffs2, XXX\_ixp425-le-gnu\_rootfs.jffs2, and XXX\_ixp425-le-gnu\_kernel.bin, where XXX is the build number) to the TFTP server directory (/tftpboot on Linux).
- 3. Start the AP and configure its IP address so it can reach the TFTP server.
- 4. Launch the web brower
- 5. Connect to the AP by typing in the IP address of the AP in the browser

6. Log into the Ap via web interface when prompted Login: adminPassword: Bandspeed

- 7. Navigate and select Commands->Flash Update
- 8. Type TFTP server IP address into the Host IP address slot
- 9. Type XXX build number into the Firmware Version slot

#### 10. Click on the Update button

If the update is successful, please power the CQW-BS1000 Evaluation System off and then on. The next boot will use the newly installed image.

|                                                                                 | ▶ Configurations ▶ Start-Stop Interface<br>▶ Reset ▶ Flash Update                         |
|---------------------------------------------------------------------------------|-------------------------------------------------------------------------------------------|
| Main<br>Status<br>Message Log<br>Configure<br>Commands<br>Statistics<br>Support | BandSpeed Flash Update 2.0 Current Boot Image: A Host IP address: 0.0.0 Firmware Version: |
| Any configuration<br>status or error<br>messages will be<br>displayed here.     |                                                                                           |

# 4.4 Update Kernel and Bootloader

- 1. Setup a TFTP server on either a Linux or Windows system and connect it to the network.
- 2. Copy three image files (XXX\_ixp425-le-gnu\_waps.jffs2, XXX\_ixp425-le gnu\_rootfs.jffs2, and XXX\_ixp425-le-gnu\_kernel.bin, where XXX is the build number) to the TFTP server directory (/tftpboot on Linux).

- 3. Reboot the AP and press Control-C immediately to get in the RedBoot screen
- 4. Type **ip\_address** –**l** <**local IP address**> ( at the **RedBoot**> prompt) where local IP address is any static IP address available on the same subnet with the TFTP server.
- 5. Type load -r -v -h <TFTP server IP address> XXX-ixp425-le-gnu\_kernel.bin -b 0x1600000 ( at the RedBoot> prompt)
- 6. Type **fis create –b 0x1600000 –l 0xe0000 zimage** ( at the **RedBoot>** prompt)
- 7. When prompt "An image named 'zimage' exists continue (y/n)?' type y
- 8. Type start ( at the **RedBoot>** prompt)
- 9. Reboot system
- **10.** Log in the AP with any SCP(secure copy) application such as (WinSCP) Login: admin

Password: Bandspeed

11. Navigate to /tmp on the AP

12. copy XXX\_ixp425-le-gnu\_redboots.bin image into /tmp directory on the AP

13. Type in the following at the AP to create the dd command IXP425>  $\ln -s$  /bin/busybox /bin/dd

14. Flash new redboot IXP425> dd if=/tmp/XXX-ixp425-le-gnu\_redboots.bin of=/dev/mtdblock0

15. Reboot the AP and press Control-C immediately to get in the RedBoot screen

16. Type **flash** –**l** <*local IP address*> –**h** <*TFTP server IP address*> -**t** XXX ( at the **RedBoot**> prompt) where local IP address is any static IP address available on the same subnet with the TFTP server.

17. Once the firmware update is completed, the AP should automatically reboot itself.

18. The AP is now operational.

# 5.0 Configuration and Operation

# 5.1 Basic Spectrum Analyzer Demo Instruction

There are two methods through which Spectrum Analyzer functionality can be enabled: web interface and command line interface (CLI)

#### 5.1.1 Activate Spectrum Analyzer via CLI

Step 1: log into the AP

Login: admin

Password: Bandspeed

#### Step 2: set up IP address and default gateway

Please refer to Section 4.4.

**Step 3: determine which sector to place into Spectrum Analyzer mode and enable Spectrum Analyzer on the selected sector** 

IXP425> set sectorX opmode Spectrum Analyzer

#### Step 4: evoke Bandspeed demo viewing utility

Please refer to Section 4.3

#### Step 5: click on the AP in the Bandspeed demo viewing utility

The window below should appear after clicking on the AP.

| A | ccess Point Pl                         | acement                                                     |              |             |                      |                |         | [      | × |
|---|----------------------------------------|-------------------------------------------------------------|--------------|-------------|----------------------|----------------|---------|--------|---|
|   | Bandspeed                              |                                                             |              |             |                      |                |         |        |   |
|   | X Axis                                 | 249.290                                                     | MAC          |             | 00-0                 | )6-B8-40       | )-16-DF |        |   |
|   | Y Axis                                 | 253.419                                                     | OUI          |             |                      |                |         |        |   |
|   | Orientation                            | 0.000                                                       | IP           |             | 10.1                 | 4.59           |         |        | 1 |
|   | Sectors Inte                           | erferers Stations                                           |              |             |                      |                |         |        |   |
|   | SSID                                   | MAC                                                         | Chan         | Sec         | % Pwr                | Rate           |         |        |   |
|   | Bandspeed1<br>Bandspeed2<br>Bandspeed3 | 00-06-88-00-44-9D<br>00-06-88-00-44-9E<br>00-06-88-00-44-9F | 1<br>6<br>11 | 0<br>1<br>2 | 61.7<br>61.7<br>61.7 | 54<br>54<br>54 |         |        |   |
|   | ОК                                     | Delete                                                      | Sp           | ectrum      | 1                    |                |         | Cancel |   |

#### Step 6: click on the Spectrum button

The Spectrum Analyzer window below should appear after click on the bottom.

| Bands                                | peed                                               |            |                                           |               |                         |                |                |                |                |                |                |       |       | -O× |
|--------------------------------------|----------------------------------------------------|------------|-------------------------------------------|---------------|-------------------------|----------------|----------------|----------------|----------------|----------------|----------------|-------|-------|-----|
|                                      |                                                    |            | 2.4 (                                     | Ghz F         | reque                   | ncy Ba         | and wi         | th 802         | 2.11b/g        | Chan           | nels           |       |       |     |
|                                      | -40 —<br>-50 —<br>-60 —<br>-70 —<br>-80 —<br>-90 — | a anglilla | alallışdilika <b>İ</b> ldi                | Nillionana (1 | uuuulk. <sub>po</sub> u | 60000polle.1   | ang kantika a  | , <b>18</b>    |                |                | 1              | I     | 1     |     |
|                                      |                                                    | 2.407      | 2.412                                     | 2.417         | 2.427                   | 2.432          | 2.437          | 2 447          | 2.452          | 2.457<br>2.467 | 2.467          | 2.472 | 2477  |     |
|                                      |                                                    |            | 5.0 Gh                                    | nz Fre        | quenc                   | y Ban          | d with         | lower          | 802.1          | 1a Cha         | annels         | ;     |       |     |
|                                      |                                                    |            | -40 -<br>-50 -<br>-60 -<br>-70 -<br>-80 - | _             |                         |                |                |                |                |                |                |       |       |     |
|                                      |                                                    |            |                                           | 10            | an d                    | 1.1            | 1.1            | 1 - 1          | an ga ar in th | $(1,\ldots,n)$ | - i - 1        | 1     |       |     |
|                                      |                                                    |            |                                           | 5.180         | 5.190<br>5.200          | 5.210<br>5.220 | 5.230<br>5.240 | 5.250<br>5.260 | 5.270<br>5.280 | 5.290<br>5.300 | 5.310<br>5.320 | 5.330 |       |     |
|                                      |                                                    |            | 5.0 Gh                                    | z Fre         | quenc                   | y Ban          | d with         | upper          | 802.1          | 1a Ch          | annels         | 5     |       |     |
| 10 —<br>50 —<br>50 —<br>70 —<br>30 — |                                                    |            |                                           |               |                         | սև             |                |                |                |                |                |       |       |     |
|                                      | 1                                                  | 10         | 1                                         | 1             | 1                       |                | 17             | 1              | 1              | 71             | 1              | 1     | 1     |     |
|                                      | 5.740                                              | 5.745      | 5.750                                     | 5.755         | 5.760                   | 5.765          | 5.770          | 5.775          | 5.780          | 5.785          | 5.790          | 5.795 | 5.800 |     |

**Step 7: turn on the interfering sources and observe the Spectrum Analyzer display** 

#### Step 8: return the selected sector back to normal operation

IXP425> set sectorX opmode normal

#### 5.1.2 Activate Spectrum Analyzer via web interface

Step 1: set up IP address and default gateway

Please refer to Section 4.4.

Step 2: launch the web browser of your choice

Step 3: connect to the AP by typing in the IP address of the AP in the browser

Step 4: log into the AP via web interface when prompted

Login: admin

Password: Bandspeed

Step 5: Navigate and select Configure->Wireless Sectors->Advanced Settings

**Step 6: Select the desired sector** 

Step 7: set Sector Operating Mode to Basic Spectrum Analyzer as shown below

|                                                          | ►System ►VLAN ►Filt<br>►TCP/IP ►DHCP ►HT<br>►SNMP ►Ethernet ►Wir<br>►QoS ►DFS ►RM<br>►Date/Time | er ÞPassword<br>TP ÞRADIUS<br>reless Sectors ÞLnL<br>M ÞTPC                     |
|----------------------------------------------------------|-------------------------------------------------------------------------------------------------|---------------------------------------------------------------------------------|
| Main<br>Status<br>Message Log<br>Configure               | CONFIGURE: Wirele<br>Basic Settings<br>Spectrum Management Set                                  | ► Sector 1<br>► Advanced Settings<br>tings ► Backhaul Settings                  |
| Commands<br>Statistics                                   | Wireless Sector                                                                                 |                                                                                 |
| Support                                                  | Sector:                                                                                         | sector 1 💌                                                                      |
|                                                          | Advanced Settings:                                                                              |                                                                                 |
| Any configuration<br>status or error<br>messages will be | Transmit Power (0 - 24 dBm):                                                                    | 17                                                                              |
| displayed here.                                          | Automatic Transmit<br>Power Adjustment:                                                         | Max54 💌                                                                         |
|                                                          | Digital Pre-distortion:                                                                         | Disable 💌                                                                       |
|                                                          | Sensitivity:                                                                                    | High 🗸                                                                          |
|                                                          | Max Rate:                                                                                       | 54 Mbps 🗸                                                                       |
|                                                          | Basic Rate Settings (Mbps):                                                                     | <ul> <li>✓ 1 □ 6</li> <li>✓ 2 □ 12</li> <li>✓ 5.5 □ 24</li> <li>✓ 11</li> </ul> |
|                                                          | Diversity:                                                                                      | Antenna 1 💌                                                                     |
|                                                          | Header:                                                                                         | Long 💌                                                                          |
|                                                          | Beacon Interval (ms):                                                                           | 100                                                                             |
|                                                          | Fragmentation:                                                                                  | Disable 💌                                                                       |
|                                                          | Fragmentation Threshold<br>(256-2346 bytes):                                                    | 2346                                                                            |
|                                                          | Enable RTS/CTS:                                                                                 | Disable 💌                                                                       |
|                                                          | RTS/CTS Threshold<br>(256-2346 bytes):                                                          | 2346                                                                            |
|                                                          | Sector Operating Mode:                                                                          | Basic Spectrum Analyzer 💌<br>Normal                                             |
|                                                          | Apply On sectors                                                                                | Basic Spectrum Analyzer                                                         |
|                                                          | ☑ 1   2   3                                                                                     |                                                                                 |
|                                                          | Back Reload                                                                                     | Apply                                                                           |
|                                                          |                                                                                                 |                                                                                 |
|                                                          |                                                                                                 |                                                                                 |

#### Step 8: evoke Bandspeed demo viewing utility

Please refer to Section 4.3

#### Step 9: click on the AP in the Bandspeed demo viewing utility

The window below should appear after clicking on the AP.

| A | cess Point Pl | acement           |        |      |       |         |        |        | × |
|---|---------------|-------------------|--------|------|-------|---------|--------|--------|---|
|   | Bandspeed     |                   |        |      |       |         |        |        |   |
|   | X Axis        | 249.290           | MAC    |      | 00-0  | 6-B8-40 | -16-DF |        |   |
|   | Y Axis        | 253.419           | OUI    |      |       |         |        |        |   |
|   | Orientation   | 0.000             | IP     |      | 10.1  | .4.59   |        |        |   |
|   | Sectors Inte  | erferers Stations |        |      |       |         |        |        |   |
|   | SSID          | MAC               | Chan S | ec   | % Pwr | Rate    |        |        |   |
|   | Bandspeed1    | 00-06-B8-00-44-9D | 1      | 0    | 61.7  | 54      |        |        |   |
|   | Bandspeed2    | 00-06-B8-00-44-9E | 6      | 1    | 61.7  | 54      |        |        |   |
|   | Bandspeed3    | 00-06-B8-00-44-9F | 11     | 2    | 61.7  | 54      |        |        |   |
|   |               |                   |        |      |       |         |        |        |   |
|   |               |                   |        |      |       |         |        |        |   |
|   |               |                   |        |      |       |         |        |        |   |
|   | ОК            | Delete            | Spec   | trum |       |         |        | Cancel |   |

#### Step 10: click on the Spectrum bottom

The Spectrum Analyzer window below should appear after click on the bottom.

| 📲 Bandspe                    | ed                                                 |            |                                                    |               |                                       |                |                |                |                |                |                |       |       |  |
|------------------------------|----------------------------------------------------|------------|----------------------------------------------------|---------------|---------------------------------------|----------------|----------------|----------------|----------------|----------------|----------------|-------|-------|--|
|                              |                                                    |            | 2.4 (                                              | àhz F         | reque                                 | ncy B          | and wi         | th 802         | 2.11b/g        | g Cha          | nnels          |       |       |  |
|                              | -40 —<br>-50 —<br>-60 —<br>-70 —<br>-80 —<br>-90 — | a an filla | alalla, Millia (1911)                              | <b>Ուս</b> տի | hillen <b>i</b> le, <sub>en</sub> der | hillingidh.i   | anj hanili     | րոն երո        | 1              | 1              | 1 1            | 1     | I.    |  |
|                              |                                                    | 2.407      | 2.412                                              | 2422          | 2.427                                 | 2.432          | 2.437          | 2 447          | 2.452          | 2.457          | 2.462<br>2.467 | 2.472 | 2477  |  |
|                              |                                                    |            | 5.0 Gh                                             | z Fre         | quenc                                 | y Ban          | d with         | lower          | 802.1          | 1a Cl          | nannels        | 5     |       |  |
|                              |                                                    |            | -40 -<br>-50 -<br>-60 -<br>-70 -<br>-80 -<br>-90 - | -             |                                       |                |                |                |                |                |                |       |       |  |
|                              |                                                    |            | 50                                                 | 14            | ne s 🕴                                | 1.1            | 1.1            | 1 - 1          | and a second   | -20            |                | 1     |       |  |
|                              |                                                    |            |                                                    | 5.180         | 5.190<br>5.200                        | 5.210<br>5.220 | 5.230<br>5.240 | 5.250<br>5.260 | 5.270<br>5.280 | 5.290<br>E.200 | 5.310<br>5.320 | 5.330 |       |  |
|                              |                                                    |            | 5.0 Gh                                             | z Fre         | quenc                                 | y Ban          | d with         | upper          | 802.1          | 1a C           | hannel         | s     |       |  |
| 10 —<br>50 —<br>70 —<br>30 — |                                                    |            |                                                    |               |                                       |                |                |                |                |                |                |       |       |  |
| 30 —                         |                                                    | ÷.,        | 1                                                  | 1.1           | 1                                     | li             |                | 1.1            |                | ÷.,            |                |       | 1     |  |
|                              | 5.740                                              | 5.745      | 5.750                                              | 5.755         | 5.760                                 | 5.765          | 5.770          | 5.775          | 5.780          | 5.785          | 5.790          | 5.795 | 5.800 |  |

**Step 11: turn on the interfering sources and observe the Spectrum Analyzer display** 

**Step 12:** return the selected sector back to normal operation by setting *Sector Operating Mode* to *Normal* 

# 5.2 Rogue Detection Demo Instruction

#### 5.2.1 Activate rogue detection via CLI

Step 1: log into the AP

Login: admin

Password: Bandspeed

Step 2: set up IP address and default gateway

Please refer to Section 4.4.

Step 3: evoke Bandspeed demo viewing utility

Please refer to Section 4.3

Step 4: make sure Listen&Learn is enabled

IXP425> set lnl enable

Step 5: make sure Listen&Learn is in omni mode

IXP425> set lnl mode omni

Step 6: start Listen&Learn

IXP425> start lnl

Step 7: using Bandspeed monitoring utility, wait until the AP reaches the "IDLE" state

Step 8: power on the intended interferer AP (rogue-to-be)

Step 9: The interfering AP should be identified when the scanning sector scanned over its operating channel.

Please note that at this point the interfering AP is NOT plugged in the same wired network as CQW-BS1000

Step 10: Plug the interfering AP onto the same wired network as CQW-BS1000

Step 11: Find and identify the rogue AP on the Bandspeed monitor utility by the flashing pirate skull.

Step 12: return the AP to normal operation

IXP425> stop lnl

### 5.2.2 Activate rogue detection via web interface

Step 1: set up IP address and default gateway

Please refer to Section 4.4.

Step 2: launch the web browser of your choice

Step 3: connect to the AP by typing in the IP address of the AP in the browser

Step 4: log into the AP via web interface when prompted

Login: admin

Password: Bandspeed

Step 5: Navigate and select Configure->Listen and Learn

Step 4: make sure *Listen&Learn* is enabled

|                                     | ►System ►VLAN ►F<br>►TCP/IP ►DHCP ►F<br>►SNMP ►Ethernet ►Y<br>►QoS ►DFS ►F<br>►Date/Time | Filter Passw<br>HTTP PRADIL<br>Wireless Sectors PLnL<br>RRM PTPC | ord<br>IS |
|-------------------------------------|------------------------------------------------------------------------------------------|------------------------------------------------------------------|-----------|
| Main                                | CONFIGURE: List                                                                          | en and Learn                                                     |           |
| Status<br>Message Log               | Status:                                                                                  | Stopped                                                          | Start     |
| Configure<br>Commands               | Listen and Learn:                                                                        | Enable 💌                                                         |           |
| Statistics                          | Normal Settings                                                                          | Disable                                                          |           |
| Support                             | Mode:                                                                                    | Omni 🖌                                                           |           |
|                                     | Monitor Sector:                                                                          | sector 2 💌                                                       |           |
| Any configuration                   | 2.4 GHz Sector:                                                                          | sector 1 💌                                                       |           |
| status or error<br>messages will be | 5 GHz Sector:                                                                            | sector 3 💌                                                       |           |
| displayed here.                     | Channel Selection Policy S                                                               | Settings                                                         |           |
|                                     | Channel Rating Metric:                                                                   | Sum RSSI 💌                                                       |           |
|                                     | Channel Configuration:                                                                   | Pre-defined sequence 🗸                                           |           |

Step 5: make sure *Listen&Learn* is in *omni* mode

|                                     | ▶ System ▶ VLAN<br>▶ TCP/IP ▶ DHCP<br>▶ SNMP ▶ Ethern<br>▶ QoS ▶ DFS<br>▶ Date/Time | ► Filter<br>► HTTP<br>et ► Wireless Sectors<br>► RRM | ▶ Password<br>▶ RADIUS<br>▶ LnL<br>▶ TPC |
|-------------------------------------|-------------------------------------------------------------------------------------|------------------------------------------------------|------------------------------------------|
| Main                                | CONFIGURE:                                                                          | Listen and Lear                                      | 'n                                       |
| Status<br>Message Log               | Status:                                                                             | Stopped                                              | Start                                    |
| Configure<br>Commands               | Listen and Learn:                                                                   | Enable 💌                                             |                                          |
| Statistics                          | Normal Settings                                                                     |                                                      |                                          |
| Support                             | Mode:                                                                               | Omni 💌                                               |                                          |
|                                     | Monitor Sector:                                                                     | Omni<br>Sectorized                                   |                                          |
| Any configuration                   | 2.4 GHz Sector:                                                                     | sector 1 💌                                           |                                          |
| status or error<br>messages will be | 5 GHz Sector:                                                                       | sector 3 💌                                           |                                          |
| displayed here.                     | <b>Channel Selection Po</b>                                                         | licy Settings                                        |                                          |
|                                     | Channel Rating Metric                                                               | Sum RSSI 👻                                           |                                          |
|                                     | Channel Configuratior                                                               | n: Pre-defined seq                                   | uence 💙                                  |

Step 6: start Listen&Learn

Step 7: using Bandspeed monitoring utility, wait until the AP reaches the "IDLE" state

**Step 8: power on the intended interferer AP (rogue-to-be)** 

**Step 9: The interfering AP should be identified when the scanning sector scanned over its operating channel.** 

Please note that at this point the interfering AP is NOT plugged in the same wired network as CQW-BS1000

Step 10: Plug the interfering AP onto the same wired network as CQW-BS1000

Step 11: Find and identify the rogue AP on the Bandspeed monitor utility by the flashing pirate skull.

Step 6: stop *Listen&Learn* 

|                                            | ▶ System<br>▶ TCP/IP<br>▶ SNMP<br>▶ QoS<br>▶ Date/Time | <ul> <li>VLAN</li> <li>DHCP</li> <li>Ethernet</li> <li>DFS</li> </ul> | <ul> <li>Filter</li> <li>HTTP</li> <li>Wireless Sectors</li> <li>RRM</li> </ul> | ► Passwi<br>► RADIU<br>► LnL<br>► TPC | ord<br>S |
|--------------------------------------------|--------------------------------------------------------|-----------------------------------------------------------------------|---------------------------------------------------------------------------------|---------------------------------------|----------|
| Main                                       | CONFIGU                                                | RE: Li                                                                | sten and Lea                                                                    | 'n                                    |          |
| Status<br>Message Log                      | Status:                                                |                                                                       | Initializing                                                                    |                                       | Stop     |
| Configure<br>Commands                      | Listen and L                                           | earn:                                                                 | Enable 🔽                                                                        |                                       |          |
| Statistics<br>Support                      | Normal Sett                                            | ings                                                                  |                                                                                 |                                       |          |
| Support                                    | Mode:                                                  |                                                                       | Omni 💌                                                                          |                                       |          |
|                                            | Monitor Sect                                           | or:                                                                   | sector 2 💌                                                                      |                                       |          |
| • Error setting                            | 2.4 GHz Sect                                           | or:                                                                   | sector 1 🔽                                                                      |                                       |          |
| Listen and Learn<br>"Already Started".     | 5 GHz Sector                                           | -:                                                                    | sector 3 💌                                                                      |                                       |          |
|                                            | Channel Sel                                            | ection Polic                                                          | y Settings                                                                      |                                       |          |
| • Error setting<br>Mode<br>"AutoConfig/LnL | Channel Rat                                            | ing Metric:                                                           | Sum RSSI 💌                                                                      |                                       |          |
| is running and<br>taking control of        | Channel Cor                                            | figuration:                                                           | Pre-defined se                                                                  | quence 🔽                              |          |

# 5.3 Bandspeed Monitor Utility Launch Instruction

Step 1: copy Bandspeed.exe executable onto a PC running Window XP

[Bandspeed.exe can be found under D:\BSP1000 Production Eval Disk-R728\IXP425\BSP1000 Software\Images]

Step 2: make sure that the Window PC is on the same subnet as the APs to be monitored

Step 3: double click on *Bandspeed.exe* 

Step 4:{optional} click Help->About Bandspeed to verify the version number

The correct version with this release should be Version 1.5-Spectrum Analyzer

### 5.4 Setting IP address and Default Gateway

# 5.4.1 Using dynamic IP address with an external DHCP server

#### 5.4.1.1 Enable DHCP client via CLI

Step 1: enable DHCP client on AP

IXP425> set tcpip dhcp enable

**Step 2: restart TCP module and acquire IP address from external DHCP server** 

IXP425> start tcpip

#### 5.4.1.2 Enable DHCP client via web interface

Step 1: launch the web browser of your choice

Step 2: connect to the AP by typing in the IP address of the AP in the browser NOTE: by default the IP address is 192.168.1.1

#### Step 3: log into the AP via web interface when prompted

Login: admin

Password: Bandspeed

Step 4: Navigate and select Configure->TCP/IP

Step 5: select Obtain an IP address automatically (DHCP client)

|                                                                                 | <ul> <li>System</li> <li>VLAN</li> <li>TCP/IP</li> <li>DHCP</li> <li>SNMP</li> <li>Ethernet</li> <li>QoS</li> <li>DFS</li> <li>Date/Time</li> </ul> | <ul> <li>Filter</li> <li>HTTP</li> <li>Wireless Sectors</li> <li>RRM</li> </ul> | <ul> <li>Password</li> <li>RADIUS</li> <li>LnL</li> <li>TPC</li> </ul> |  |
|---------------------------------------------------------------------------------|----------------------------------------------------------------------------------------------------|---------------------------------------------------------------------------------|------------------------------------------------------------------------|--|
| Main<br>Status<br>Message Log<br>Configure<br>Commands<br>Statistics<br>Support | <ul> <li>Obtain an IP address</li> <li>Obtain the specified IP of MAC Address:</li> <li>IP Address:</li> </ul>                                      | automatically (DHCl<br>address<br>00:90:CC:00:00:0                              | P client)<br>11                                                        |  |
| Any configuration<br>status or error<br>messages will be<br>displayed here.     | Subnet Mask:<br>Default Gateway:<br>Primary DNS:<br>Alternate DNS:                                                                                  | 255.255.255.0<br>192.168.31.1<br>192.168.31.1<br>0.0.0.0                        |                                                                        |  |
|                                                                                 | Apply Restart                                                                                                    |                                                                                 |                                                                        |  |

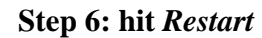

#### 5.4.2 Using static IP address

#### 5.4.2.1 Enable DHCP client via CLI

#### Step 1: set static IP address

IXP425> set tcpip ip xxx.xxx.xxx

i.e. set tcpip ip 10.1.4..203

#### Step 2: set default gateway

IXP425> set tcpip gateway xxx.xxx.yyy

i.e. set tcpip gateway 10.1.4.1

#### Step 3: restart TCP module to assume new TCP/IP setting

IXP425> start tcpip

#### 5.4.2.2 Enable DHCP client via web interface

Step 1: launch the web browser of your choice

Step 2: connect to the AP by typing in the IP address of the AP in the browser NOTE: by default the IP address is 192.168.1.1

#### Step 3: log into the AP via web interface when prompted

Login: admin

Password: Bandspeed

Step 4: Navigate and select Configure->TCP/IP

Step 5: select Use the specified IP address

| CQW-BS1000                                                                  | ► System ► VLAN<br>► TCP/IP ► DHCP<br>► SNMP ► Ethernet<br>► QoS ► DFS<br>► Date/Time | <ul> <li>Filter</li> <li>HTTP</li> <li>Wireless Sectors</li> <li>RRM</li> </ul> | ► Password<br>► RADIUS<br>► LnL<br>► TPC |
|-----------------------------------------------------------------------------|---------------------------------------------------------------------------------------|---------------------------------------------------------------------------------|------------------------------------------|
| Main<br>Status<br>Message Log<br>Configure<br>Commands                      | Obtain an IP address automatically (DHCP client)                                      |                                                                                 |                                          |
| Statistics<br>Support                                                       | MAC Address:<br>IP Address:                                                           | 00:90:CC:00:00:0<br>192.168.31.21                                               | 01                                       |
| Any configuration<br>status or error<br>messages will be<br>displayed here. | Subnet Mask:<br>Default Gateway:<br>Primary DNS:<br>Alternate DNS:<br>Apply Restart   | 255.255.255.0<br>192.168.31.1<br>192.168.31.1<br>0.0.0.0                        |                                          |
|                                                                             |                                                                                       |                                                                                 |                                          |

Step 6: input the desired IP address and default gateway IP address

Step 7: hit Restart